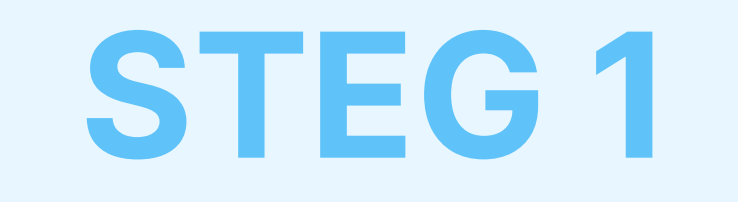

# Last ned og installer AdTranquility Spambeskyttelse-udvidelsen til Chrome

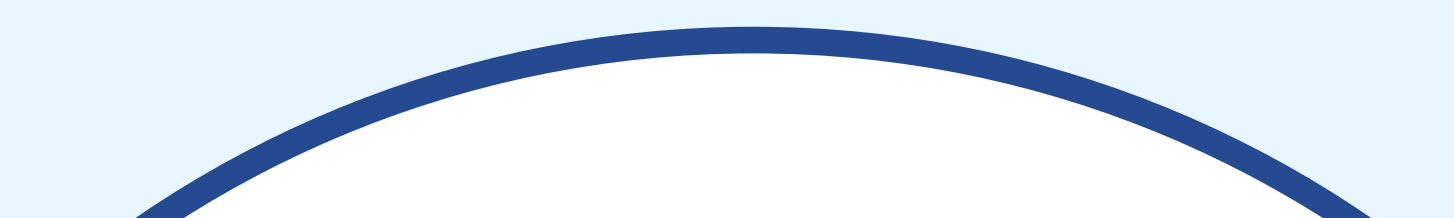

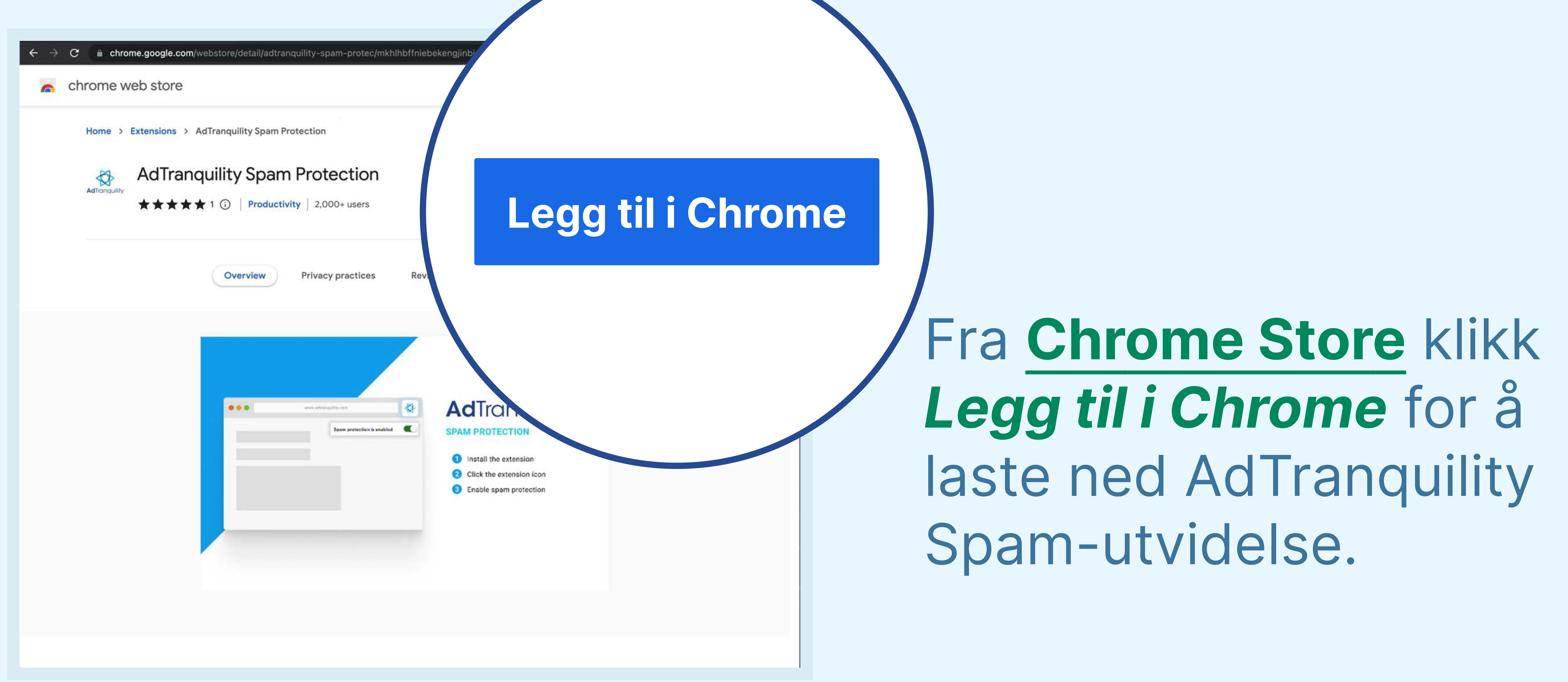

#### 🖞 🕁 🥯 🚟 🏞 🖬 🔺 Chrome.google.com/webstore/detail/adtranquility-spam-protec/mkhlhbffniebekengjinbigoebllflfk?hl=en-GB chrome web store 🗱 anton@Imfze.com 🗸 Home > Extensions > AdTranquility Spam Protection AdTranguility Spam Protection Checking... Aditonoulity ★★★★★ 1 (i) Productivity 2.000+users Overvie Add "AdTranquility Spam Protection"? It can: Read and change all your data on all website

## Klikk Legg til utvidelse for å installere

### AdTranquility

## Spambeskyttelse til

Chrome-nettleseren.

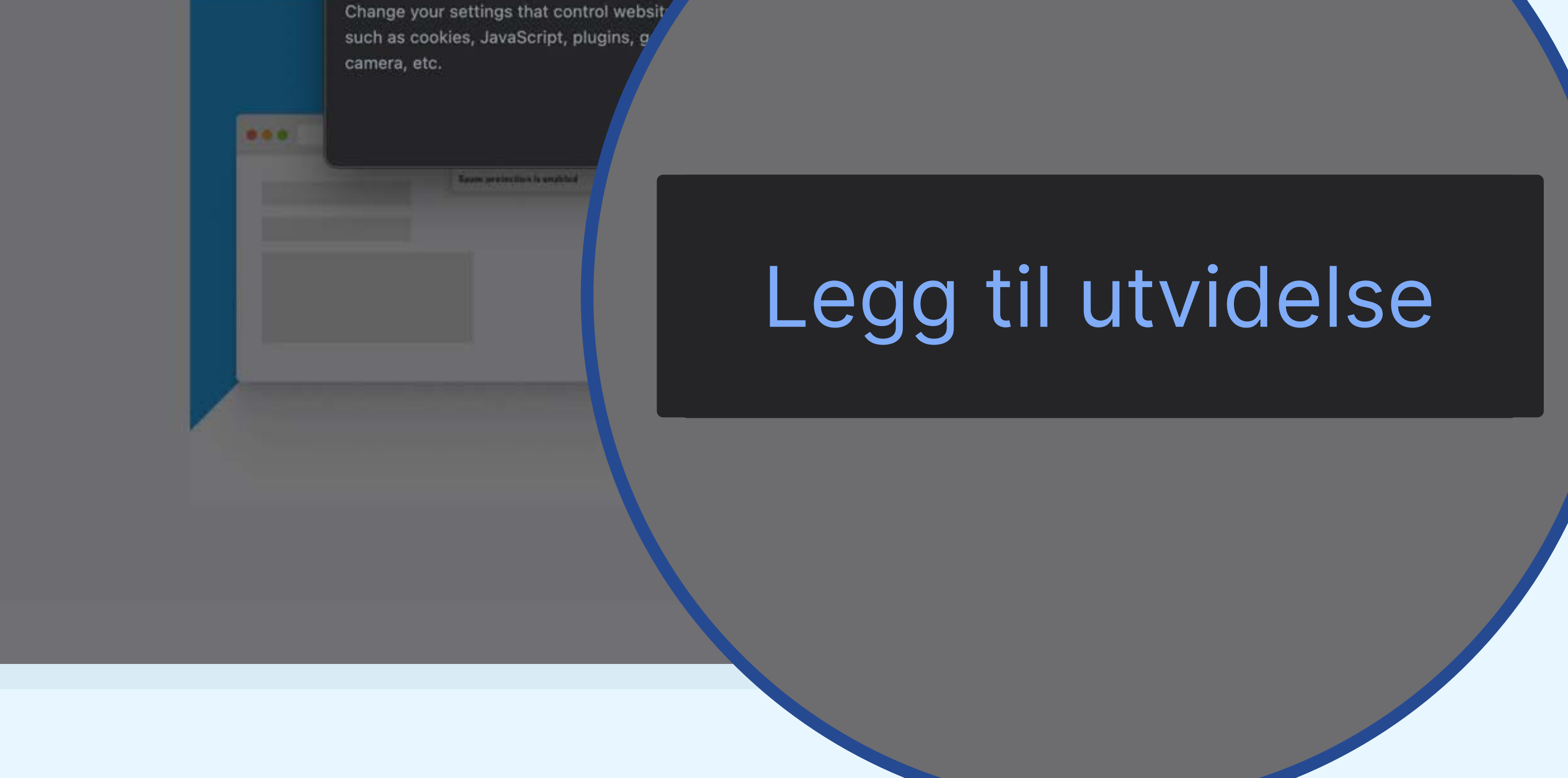

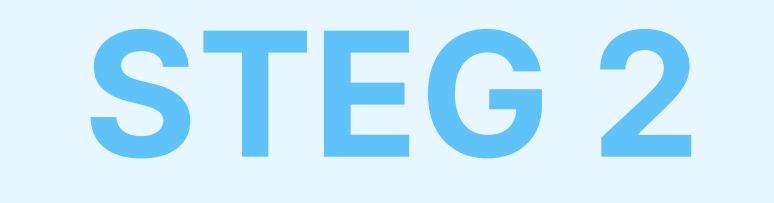

## Fest AdTranquility utvidelsen til Chromeverktøylinjen for å enkelt finne den.

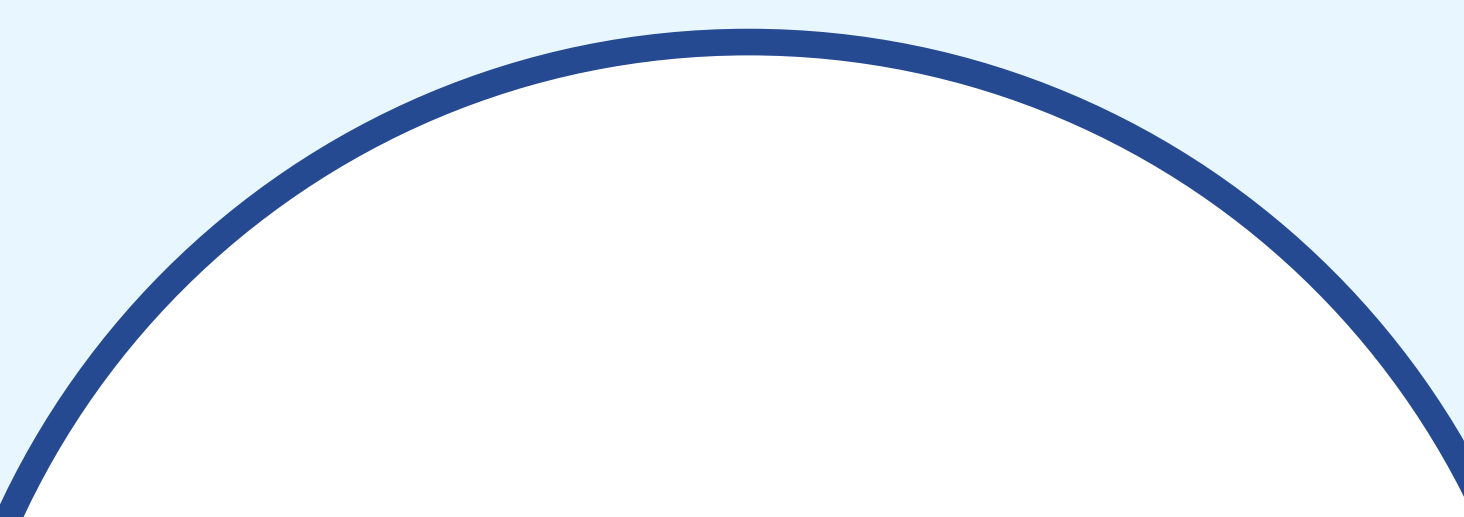

#### Hooray, your AdTranquility extension is

#### Reclaim your peaceful online experience with our core features:

- Remove instantly and block permanently any browser notification from all (default mode) or specific sites.
- Allow notifications from specific sites of your choosing with our Whitelist feature.
- Block content ads (page ads) and video ads (i.e Youtube ads) easily with our Adblocking feature.
- Allow ads from specific sites with our adblocker Whitelist feature.

#### Access/Customise your extension:

- Pin our extension in your Chrome bar for easier access:
  - Click on Extension icon \$\$ to locate our app
  - Select the <sup>↓</sup> pin and click on it to save <sup>↓</sup> AdTranquility in your **browser bar**.
  - Our app 🛟 icon should appear in the upper right corner of your Chrome address bar.
- If you want to change our app's default **Settings**, click on the icon 🛟 and select your

## Klikk på utvidelsesikonet for å finne appen vår

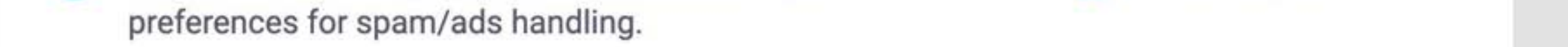

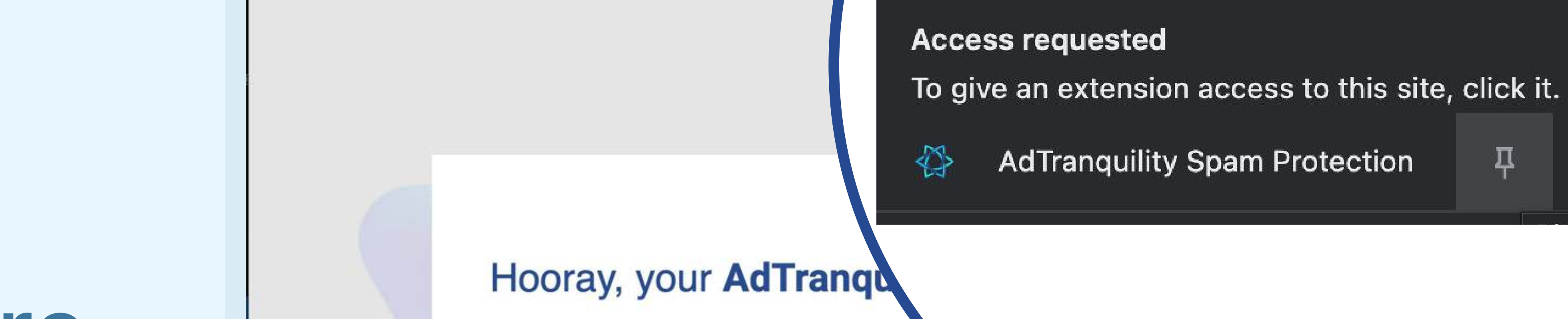

C 🛛 🛊 AdTranquility Spam Protection | chrome-exten

Klikk på <sup>I</sup> for å lagre AdTranquility i **Chrome-nettleserens** verktøylinje

#### **Reclaim your peaceful online experience**

- Remove instantly and block permanently any brows specific sites.
- Allow notifications from specific sites of your choosing with our White
- Block content ads (page ads) and video ads (i.e Youtube ads) easily with our Adblocking feature.

Extensions

꾸

•

Allow ads from specific sites with our adblocker Whitelist feature.

#### Access/Customise your extension:

- Pin our extension in your Chrome bar for easier access:
  - Click on Extension icon to locate our app
  - Select the <sup>1</sup>/<sub>4</sub> pin and click on it to save <sup>1</sup>/<sub>4</sub> AdTranguility in your browser bar.
  - Our app 🛟 icon should appear in the upper right corner of your Chrome address bar.
- If you want to change our app's default **Settings**, click on the icon 🛟 and select your preferences for spam/ads handling.

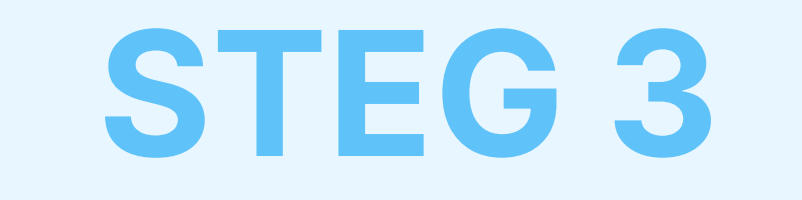

# Aktiver Spam og Privacy Shields, og still inn spam-/annonsepreferanser

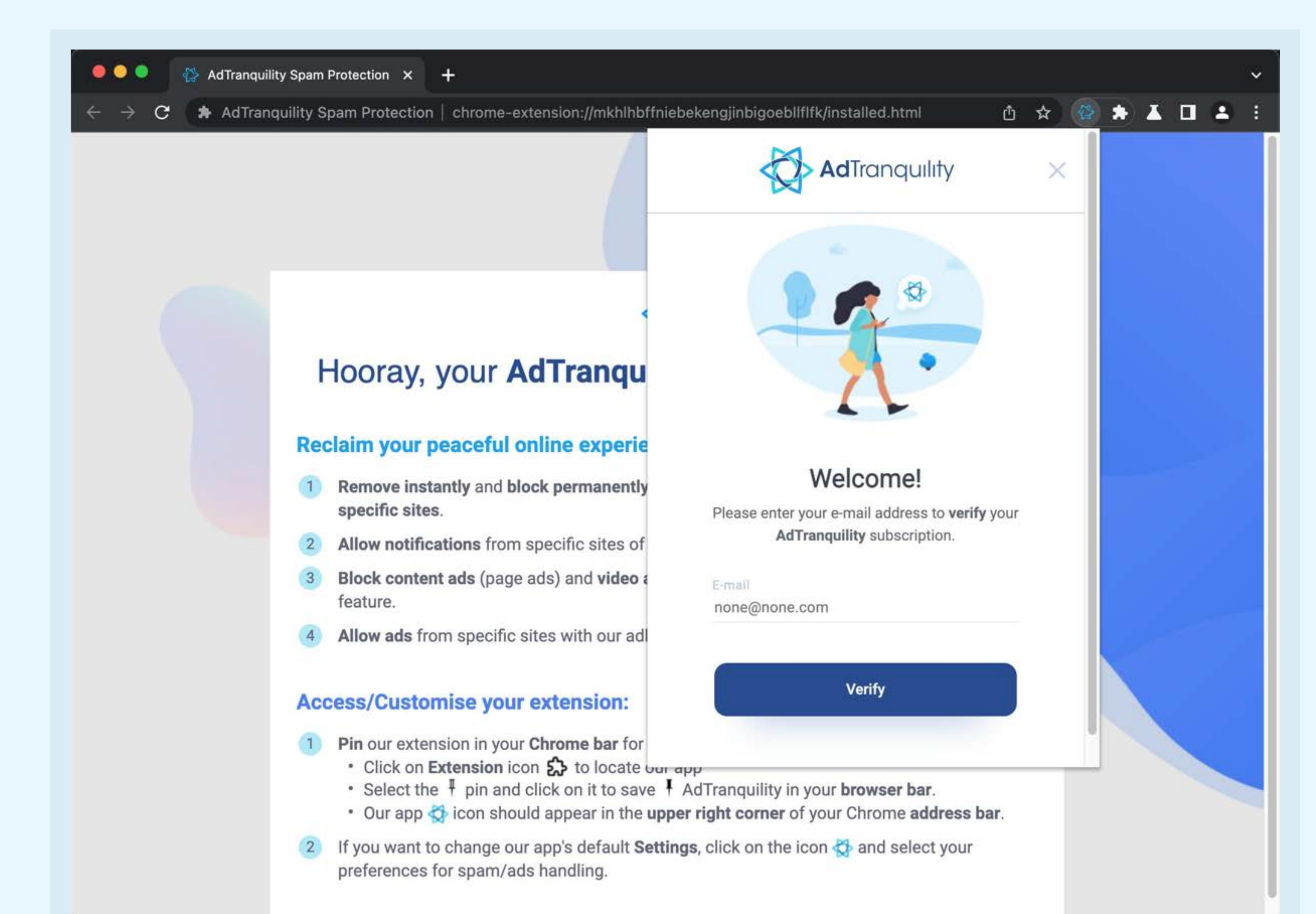

## For å logge på, legg inn eposten du brukte for å kjøpe AdTranquilityabonnementet, og klikk på Verifiser-knappen

## For å endre

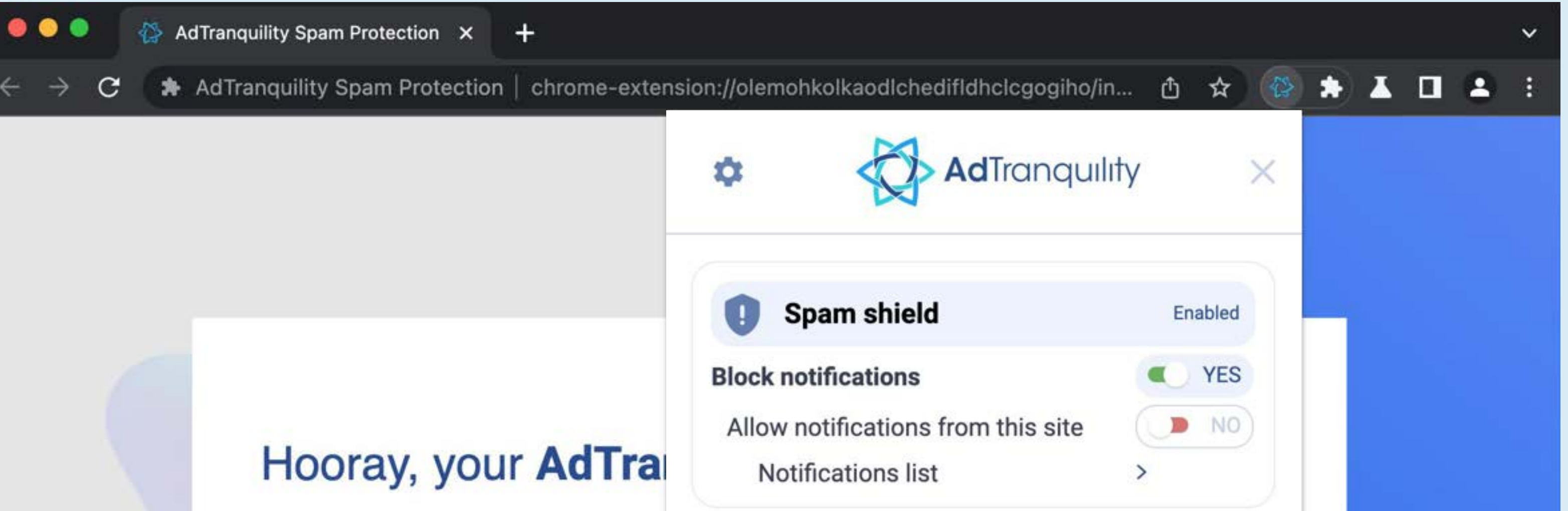

### Standardinnstillinger i appen vår, klikk på OO legg inn preferansene dine for spam-/ annonserhåndtering.

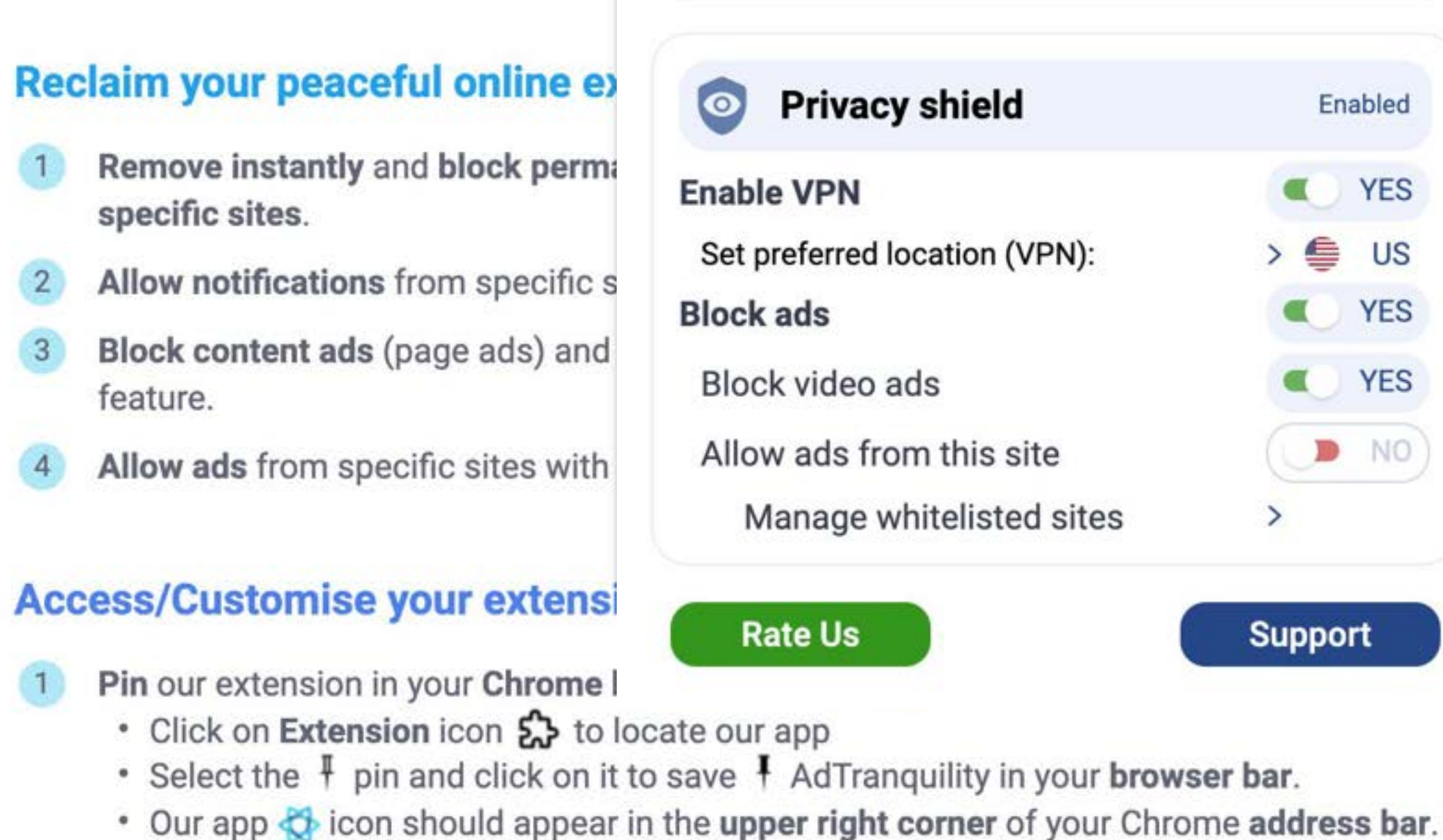

If you want to change our app's default Settings, click on the icon 🛟 and select your 2 preferences for spam/ads handling.

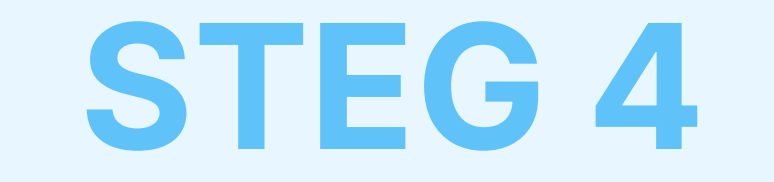

# Innstillinger-meny

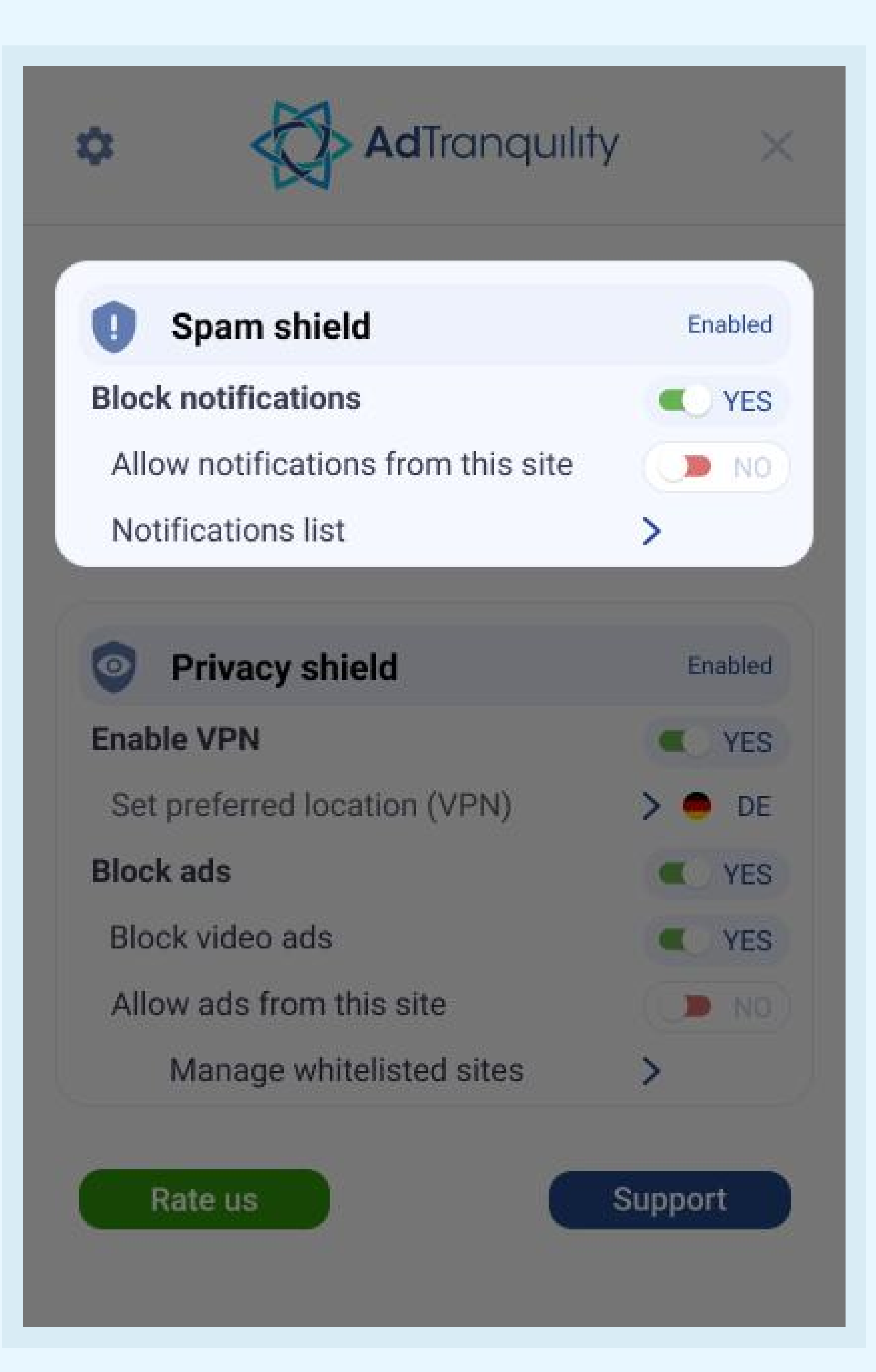

## Spam Shield-innstillinger

#### **Blokker** varsler

For å **aktivere spamblokkerer** og **blokkere alle pop-/push**varlser i Chrome, **skyv** bryteren til **høyre** 

#### Tillat varsler fra dette nettstedet

- For å motta varsler fra spesifikke nettsteder, skyv Ibryteren til høyre for å legge de til hvitlisten
- Hvis Bryteren beholdes i standardmodus (NEI), vil appen vår blokkere alle varsler mottatt, fra alle nettsteder.

### Varselliste

Klikk på *pilen* > for å **administrere** (*legge til/fjerne*) tidligere **hvitlistede** nettsteder du ønsker å se annonser fra

## Privacy Shield-innstllinger

### **Aktivere VPN**

*Skyv* bryteren til *høyre* for **å tillate vår utvidelsen** vår **gir** enheten din en **sikker VPN-tilkobling** 

### Velg foretrukken plassering (VPN)

Velg hvilket land du ønsker at din nye sikre VPN-tilkobling skal være lokalisert (IP)

# Blokkere (internett)annonser og Blokkere videoannonser

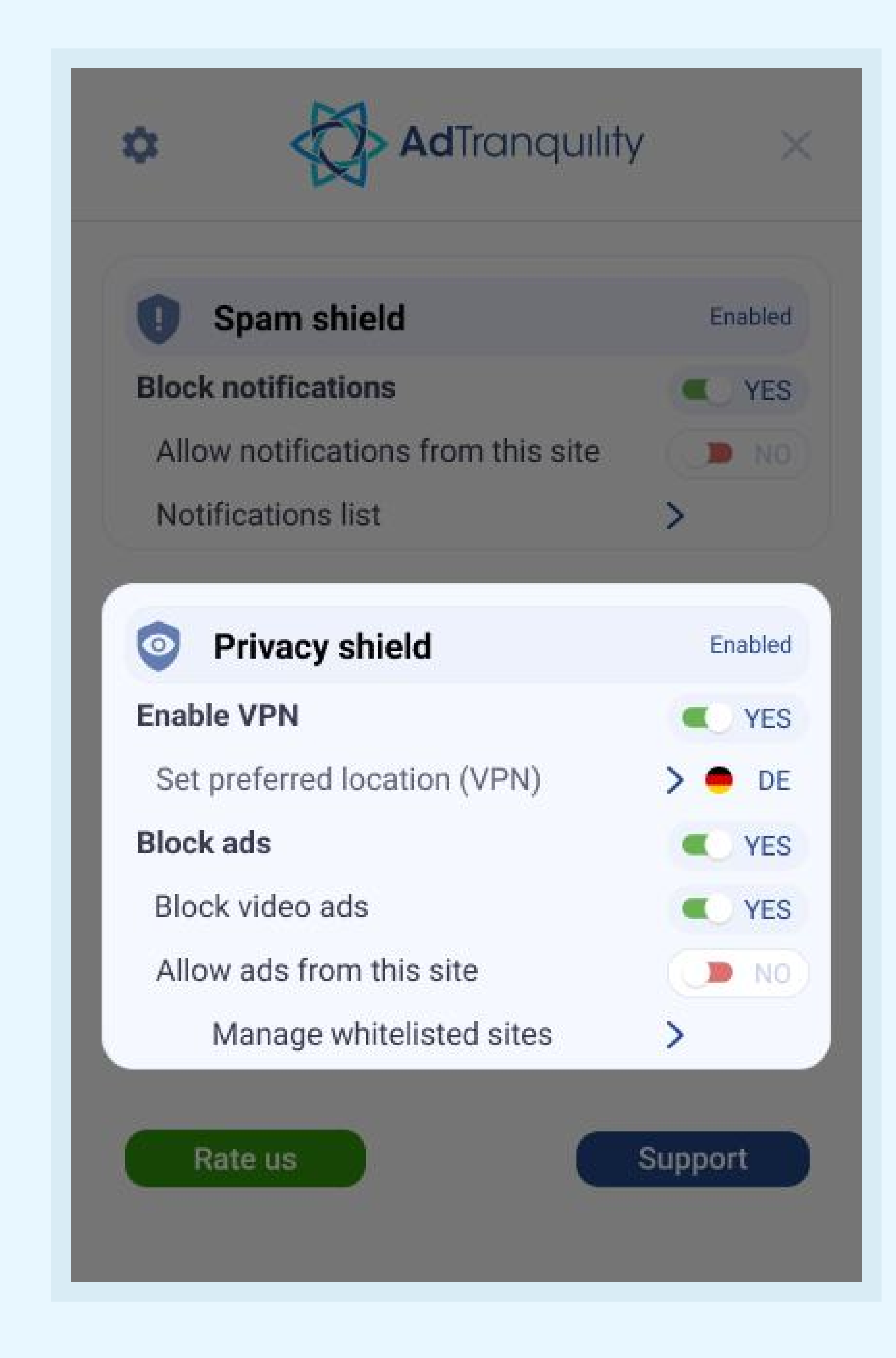

Skyv hver bryter til høyre for å tillate utvidelsen vår å blokkere internett/video-annonser i Chrome

### Tillat annonser fra denne nettsiden

Dersom du ønsker å se internett-/videoannonser fra enkelte nettsider, **skyv** bryteren til **høyre**.

#### Administrer hvitlistede nettsteder

Klikk på *pilen* > for å **administrere** (*legge til/rfjerne*) tidligere **hvitlistede** nettsteder du ønsker å se annonser fra